# **Office Automation**

Better Data, Better Outcomes

### **Education Management Information System**

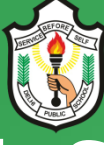

# **Delhi Public School Bhilai**

Open Compas is an Online Education Management Information System (EMIS) designed to collect and report data on education system of Delbi Public School Bhilai. It manages a broad range of information, including

Delhi Public School Bhilai. It manages a broad range of information, including data on:

- ✓ Classes
- ✓ Time Table
- ✓ Examination
- ✓ Transport
- ✓ Health
- ✓ Homework

- ✓ Enrollment
- ✓ Lesson Planning
- ✓ CCE
- ✓ Hostel
- ✓ Inventory
- ✓ News

- ✓ Finances
- ✓ Attendance
- ✓ Front Office
- ✓ Extra Curricular Activity
- ✓ Human Resource
- ✓ Library

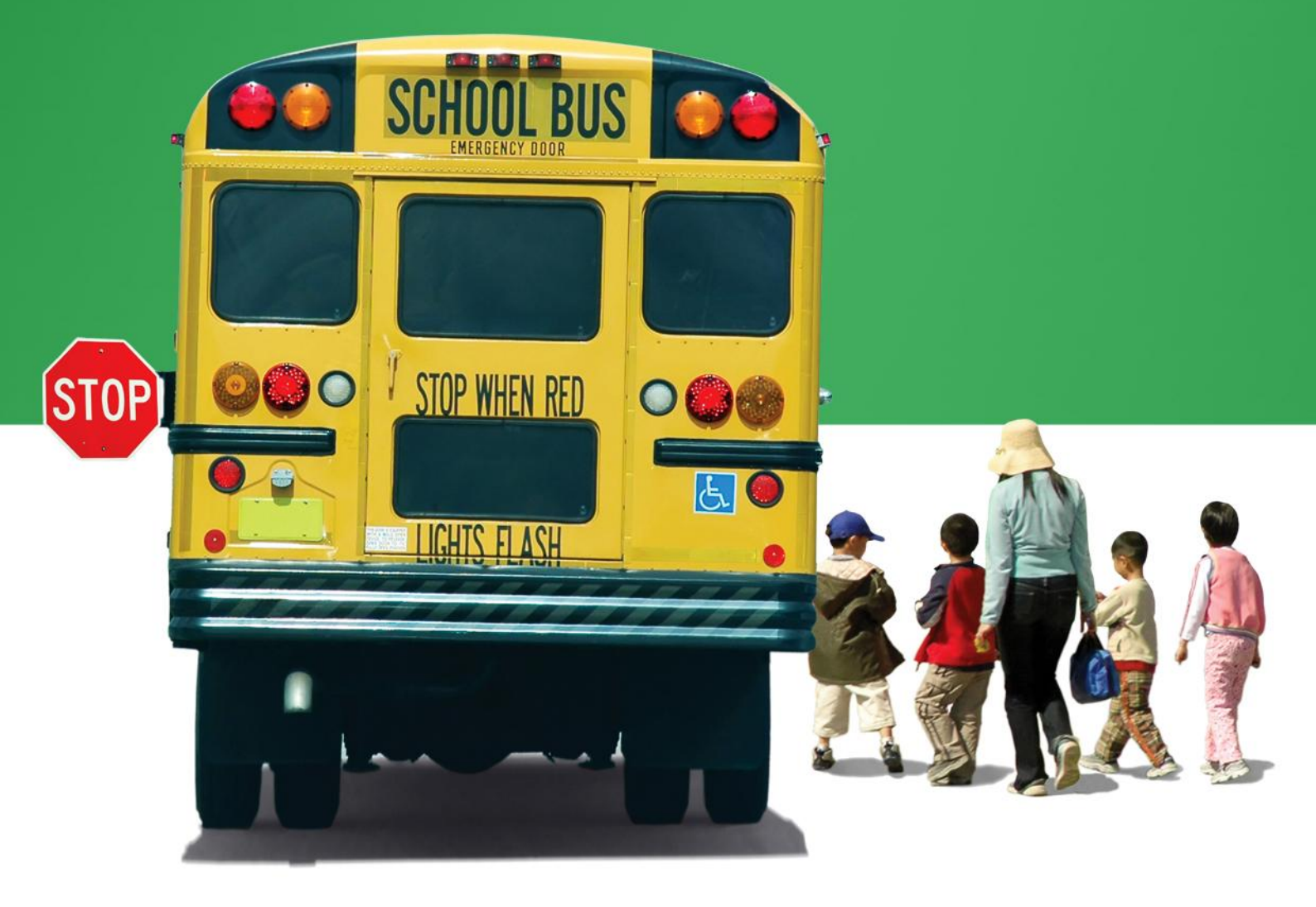

## **Student Profile Editing Process**

Please follow below mentioned steps for editing the Student Profile of the students of your class:

1. After you login, click Manage School in the Employee Dashboard.

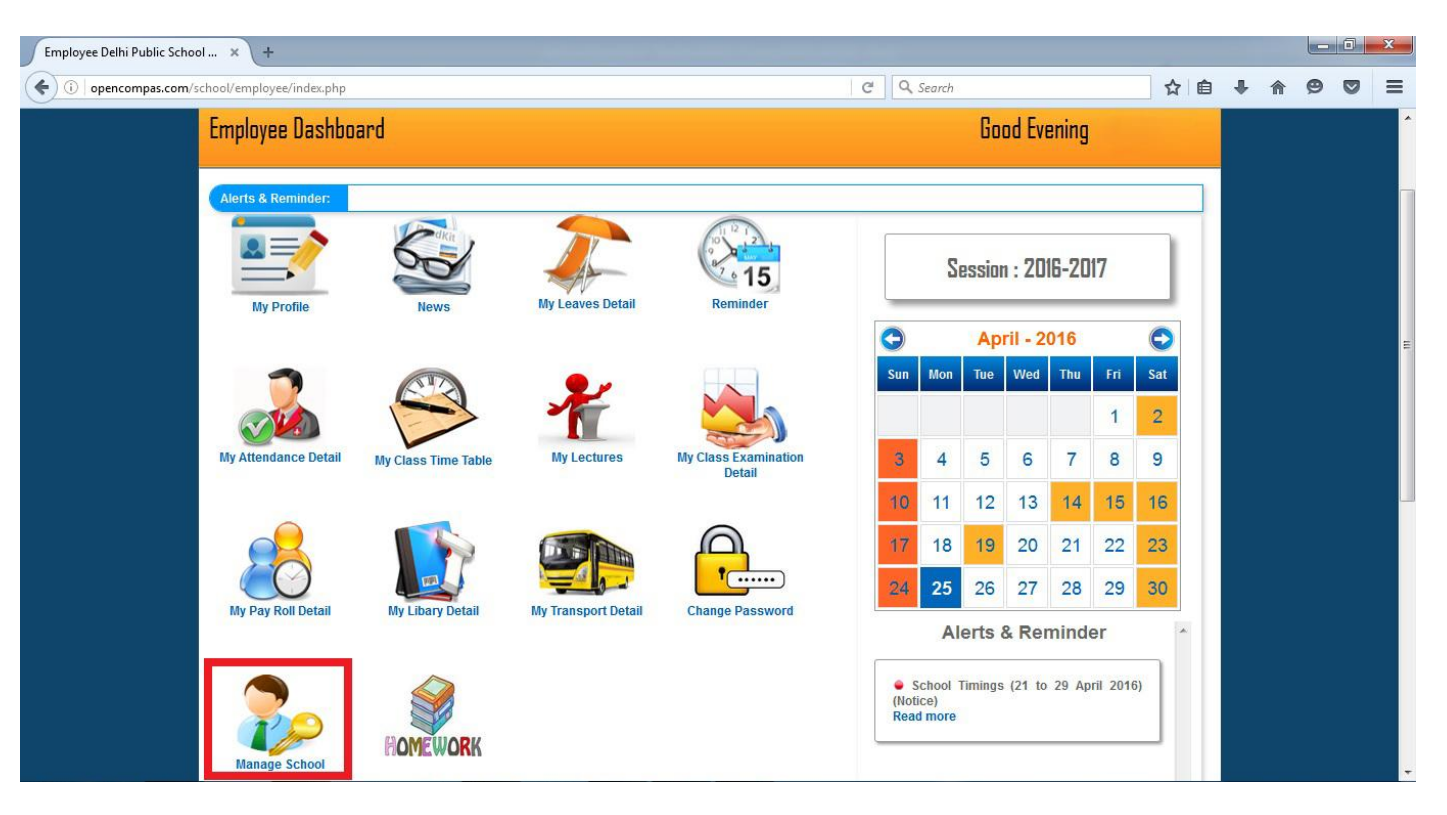

2. In the page that follows, click Students icon.

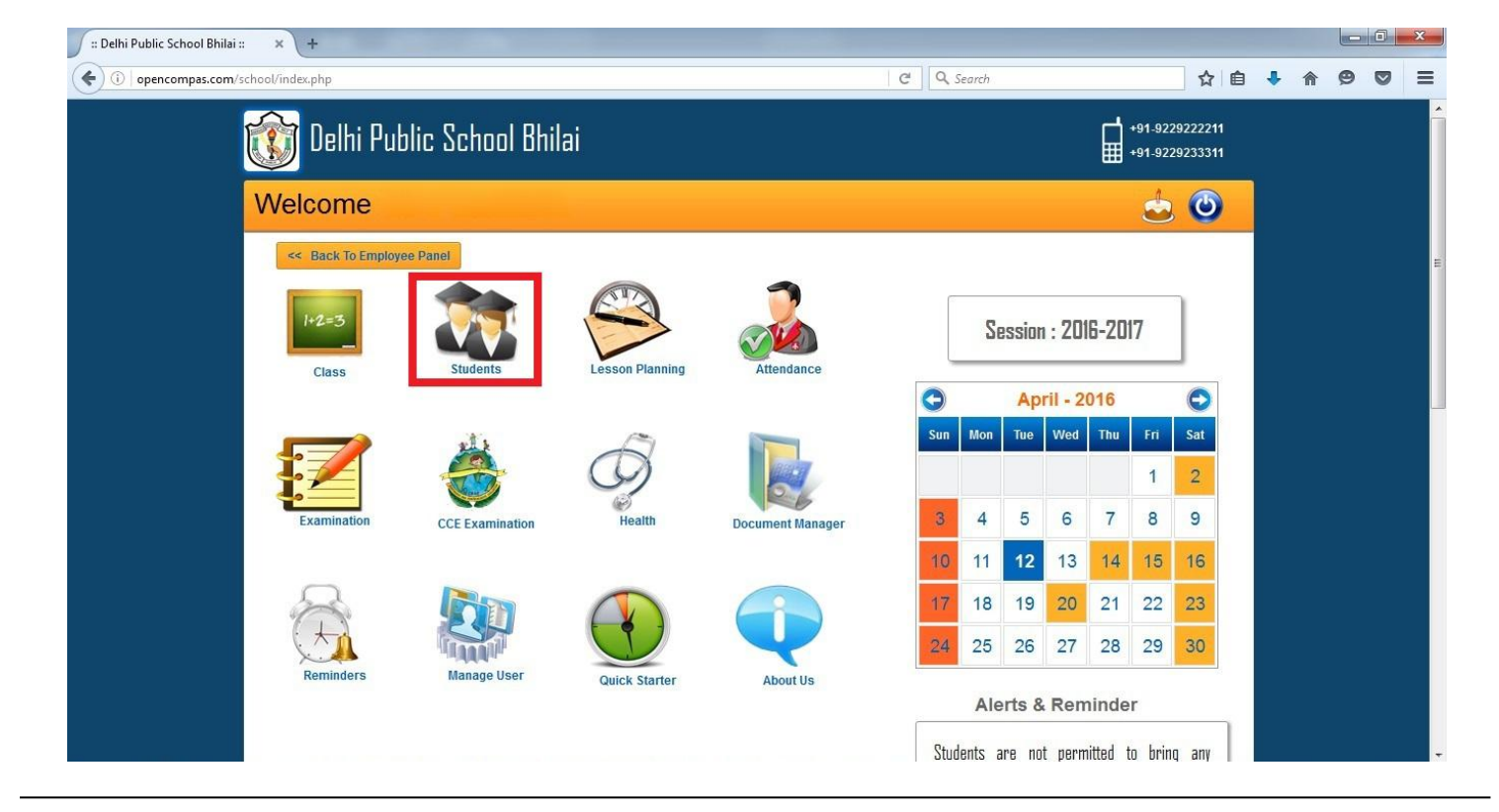

3. In the page that follows, click Students List.

| 🛛 🛛 :: Delhi Public School Bhilai :: | : × +                         |                           |                                |                         |                    |   |   |   | x |
|--------------------------------------|-------------------------------|---------------------------|--------------------------------|-------------------------|--------------------|---|---|---|---|
| ( i opencompas.com/s                 | school/modules/student/index. | php                       |                                | C Search                | ☆ 自                | ÷ | ⋒ | 9 | ≡ |
|                                      | 访 Delhi Pub                   | lic School Bhilai         |                                |                         | Session> 2016-2017 |   |   |   |   |
|                                      | Students                      |                           |                                | 6                       |                    |   |   |   |   |
|                                      | Home > Students > Stude       | nts Dashboard             |                                |                         | Ø                  |   |   |   |   |
|                                      | Masters v Registr             | ation 😺 Students List 🛛 🛚 | tanage v Defaulters v Alumni v | Report v Transfer v     |                    |   |   |   |   |
|                                      | Admissions Dashboard          |                           |                                |                         |                    |   |   |   | н |
|                                      |                               | Total Students            | New Admissions                 | No of Students Taken TC |                    |   |   |   |   |
|                                      |                               | 4700                      | 218                            | 0                       |                    |   |   |   |   |
|                                      | 250                           | М                         | onthly Average Admissions      |                         |                    |   |   |   |   |
|                                      | 200                           |                           |                                |                         |                    |   |   |   |   |

4. In the page that follows, select your Class / Section from the drop down menu.

| 🗴 Delhi Public School Bhilai :: × +                                                       |                       |            |   | 0 | x |
|-------------------------------------------------------------------------------------------|-----------------------|------------|---|---|---|
| ( ) opencompas.com/school/modules/student/student_list.php C                              | ☆自                    | <b>↓</b> 1 | ø |   | ≡ |
| 🔯 Delhi Public School Bhilai                                                              | Session) 2016-2017    |            |   |   |   |
| Students                                                                                  |                       |            |   |   |   |
| Home > Students > Student List                                                            | Ø                     |            |   |   |   |
| Masters v Registration v Students List Manage v Defaulters v Alumni v Report v Transfer v |                       |            |   |   |   |
| Student List                                                                              | Clear Search Filter   |            |   |   |   |
| Filter Your Student:                                                                      |                       |            |   |   | E |
| Session Name Admission No Admission Date                                                  | Blood Group<br>select |            |   |   |   |
| Class / Section Category Gender Date Of Birth Select Select All From To                   | Apply                 |            |   |   |   |
| AII A B C D E F G H I J K L M N O P Q R S T U V W X Y Z                                   |                       |            |   |   |   |
|                                                                                           |                       |            |   |   |   |
|                                                                                           |                       |            |   |   | + |

5. The list of the students of your class will appear in the same page below the filters.

| School Bhilai ::  | × +                  |                                   |                 |             | -                 |                |             |             |   | l        | - 6 | 0 |
|-------------------|----------------------|-----------------------------------|-----------------|-------------|-------------------|----------------|-------------|-------------|---|----------|-----|---|
| compas.com/school | /modules/student/stu | dent_list.php?cur_session=2016-20 | )17&name=&admi  | ssionnumber | =&date3=&date4=&k | C Q Search     |             | ☆ 自         | ٠ | <b>^</b> | Ð   | 9 |
| Stu               | dent List            |                                   |                 |             |                   |                | Clear Se    | arch Filter |   |          |     |   |
| FI                | Iter Your Student:   |                                   |                 |             |                   |                |             |             |   |          |     |   |
|                   | Session<br>2016-2017 | Name                              | Admis           | sion No     | From              | Admission Date | Blood Group | •           |   |          |     |   |
|                   | Class / Section      | Category                          | Gende           | ۶r          |                   | Date Of Birth  | Apple       |             |   |          |     |   |
|                   | I/I                  | Select                            | All             |             | From              | То             | Аррі        |             |   |          |     |   |
| 5                 | АВСД                 | EFGHIJK                           | LMNO            | PQ          | RSTUVW            | X Y Z          |             | _           |   |          |     |   |
|                   |                      | Print Show 100 -                  | entries         |             |                   |                | Search:     |             |   |          |     |   |
| s                 | N0 Admission No      | Student Name                      | Class / Section | Category    | Gender Blood Grou | Admission Date | Birth date  | Session     |   |          |     |   |
|                   | 1 B-12885            | YAMAN TARAM                       | И               | BSP         | Воу               | 03-03-2014     | 18-11-2009  | 2016-2017   |   |          |     |   |
|                   | 2 B-12887            | N.SRIHITH ADITYA                  | И               | BSP         | Воу               | 03-03-2014     | 19-07-2010  | 2016-2017   |   |          |     |   |
|                   | 3 B-12895            | NARAYANI MISHRA                   | И               | NBSP        | Girl              | 03-03-2014     | 02-09-2010  | 2016-2017   |   |          |     |   |
|                   | 4 B-12899            | ISHAAN GUPTA                      | И               | BSP         | Воу               | 04-03-2014     | 21-12-2009  | 2016-2017   |   |          |     |   |
|                   | 5 B-12917            | ADRISH CHAKRABORTY                | И               | BSP         | Воу               | 04-03-2014     | 07-06-2010  | 2016-2017   |   |          |     |   |
|                   | 6 P 12010            | AMAN CHAUDHARY                    | 14              | BSP         | Boy               | 04-03-2014     | 27-04-2010  | 2016-2017   |   |          |     |   |

6. Click on any student's name (displayed in orange colour).

|                           | +                                                                                                    |                                                                                                    |                                                                |                                                                                            |                                                                                                    |           |                                                                                                    |                                                                                             |                                                                          |   |
|---------------------------|----------------------------------------------------------------------------------------------------|----------------------------------------------------------------------------------------------------|----------------------------------------------------------------|--------------------------------------------------------------------------------------------|----------------------------------------------------------------------------------------------------|-----------|----------------------------------------------------------------------------------------------------|---------------------------------------------------------------------------------------------|--------------------------------------------------------------------------|---|
| ool/mo                    | dules/student/studen                                                                                                    | t_list.php?cur_session=2016-20                                                                                                    | )178(name=8(adi                                                | missionnumb                                                                                | er=&date3=&date4                                                                                                    | l=8lk C   | Q. Search                                                                                                    |                                                                                             | ☆ 自                                                                      | ÷ |
| tudent                    | List                                                                                                    |                                                                                                    |                                                                |                                                                                            |                                                                                                    |           |                                                                                                    | Clear Sea                                                                                   | arch Filter                                                              |   |
| Filter                    | Your Student:                                                                                                    |                                                                                                    |                                                                |                                                                                            |                                                                                                    |           |                                                                                                    |                                                                                             |                                                                          |   |
| Ses                       | sion                                                                                                    | Name                                                                                                    | Adr                                                            | nission No                                                                                 |                                                                                                    |           | Admission Date                                                                                                    | Blood Group                                                                                 | ]                                                                        |   |
| 20                        | 16-2017                                                                                                    |                                                                                                    |                                                                |                                                                                            | Fr                                                                                                    | om        | То                                                                                                    | select                                                                                      | <b>_</b>                                                                 |   |
| Clas                      | ss / Section                                                                                                    | Category                                                                                                    | Gen                                                            | der                                                                                        | _                                                                                                    |           | Date Of Birth                                                                                                    |                                                                                             |                                                                          |   |
| I/I                       | · ·                                                                                                    | Select                                                                                                    | ▼ AI                                                           |                                                                                            | ▼ Fro                                                                                                    | om        | То                                                                                                    | Арріу                                                                                       |                                                                          |   |
| All                       | A B C D E                                                                                                    | FGHIJK                                                                                                    | LMN                                                            | O P Q                                                                                      | R S T U                                                                                                    | v w x     | Y Z                                                                                                    |                                                                                             | _                                                                        |   |
| All                       | A B C D E                                                                                                    | F G H I J K                                                                                                    | L M N                                                          | O P Q                                                                                      | RSTU                                                                                                    | v w x     | Y Z                                                                                                    | Search:                                                                                     |                                                                          |   |
| All<br>SN0                | A B C D E                                                                                                    | F G H I J K<br>Print Show 100 -<br>Student Name                                                                                                    | L M N<br>entries<br>Class / Section                            | O P Q                                                                                      | R S T U                                                                                                    | V W X     | Y Z                                                                                                    | Search:<br>Birth date                                                                       | Session                                                                  |   |
| All<br>SN0                | A B C D E<br>Admission No<br>B-12885                                                                                                    | F G H I J K<br>Print Show 100 -<br>Student Name                                                                                                    | L M N<br>entries<br>Class / Section                            | O P Q                                                                                      | R S T U<br>Gender Blo<br>Boy                                                                                                    | V W X     | Y Z<br>Admission Date<br>03-03-2014                                                                                                    | Search:<br>Birth date<br>18-11-2009                                                         | Session<br>2016-2017                                                     |   |
| All<br>SN0<br>1<br>2      | A         B         C         D         E           Admission No         B-12885         B-12887         B-12887         B-12887                                                                                                    | F G H I J K<br>Print Show 100<br>Student Name<br>YAMAN TARAM<br>N. SRIHITH ADITYA                                                                                                    | L M N<br>entries<br>Class / Section<br>I/I                     | O P Q On Category BSP BSP                                                                  | R S T U<br>Gender Blo<br>Boy S                                                                                                    | V W X     | Y         Z           Admission Date         03-03-2014           03-03-2014         03-03-2014                                                                                 | Search:<br>Birth date<br>18-11-2009<br>19-07-2010                                           | Session<br>2016-2017<br>2016-2017                                        |   |
| All<br>SN0<br>1<br>2<br>3 | A         B         C         D         E           Admission No         -         -         -         -         -         -         -         -         -         -         -         -         -         -         -         -         -         -         -         -         -         -         -         -         -         -         -         -         -         -         -         -         -         -         -         -         -         -         -         -         -         -         -         -         -         -         -         -         -         -         -         -         -         -         -         -         -         -         -         -         -         -         -         -         -         -         -         -         -         -         -         -         -         -         -         -         -         -         -         -         -         -         -         -         -         -         -         -         -         -         -         -         -         -         -         -         -         -         - <t< td=""><td>F     G     H     I     J     K       Print     Show     100     Image: Comparison of the state of the state of the</td><td>entries<br/>Class / Sector<br/>I/I<br/>I/I</td><td>O P Q</td><td>R S T U</td><td>v w x</td><td>Y         Z           Admission Date         03-03-2014           03-03-2014         03-03-2014           03-03-2014         03-03-2014</td><td>Search:<br/>Birth date<br/>18-11-2009<br/>19-07-2010<br/>02-09-2010</td><td>Session<br/>2016-2017<br/>2016-2017<br/>2016-2017</td><td></td></t<> | F     G     H     I     J     K       Print     Show     100     Image: Comparison of the state of the state of the | entries<br>Class / Sector<br>I/I<br>I/I                        | O P Q                                                                                      | R S T U                                                                                                    | v w x     | Y         Z           Admission Date         03-03-2014           03-03-2014         03-03-2014           03-03-2014         03-03-2014                                         | Search:<br>Birth date<br>18-11-2009<br>19-07-2010<br>02-09-2010                             | Session<br>2016-2017<br>2016-2017<br>2016-2017                           |   |
| All SN0 1 2 3 4           | A         B         C         D         E           Admission No         -         -         -         -         -         -         -         -         -         -         -         -         -         -         -         -         -         -         -         -         -         -         -         -         -         -         -         -         -         -         -         -         -         -         -         -         -         -         -         -         -         -         -         -         -         -         -         -         -         -         -         -         -         -         -         -         -         -         -         -         -         -         -         -         -         -         -         -         -         -         -         -         -         -         -         -         -         -         -         -         -         -         -         -         -         -         -         -         -         -         -         -         -         -         -         -         -         -         - <t< td=""><td>F G H I J K<br/>Print Show 100<br/>Student Name<br/>YAMAN TARAM<br/>N. SRIHITH ADITYA<br/>NARAYANI MISHRA<br/>ISHAAN GUPTA</td><td>L M N<br/>entries<br/>Class / Sector<br/>I/I<br/>I/I<br/>I/I</td><td>o     P     Q       Category     BSP       BSP     BSP</td><td>R     S     T     U       Gender     Black     Black     Black       Boy     C     C     C       Boy     C     C     C       Boy     C     C     C</td><td>v w x</td><td>Y         Z           Admission Date         03-03-2014           03-03-2014         03-03-2014           03-03-2014         04-03-2014</td><td>Search:<br/>Birth dale<br/>18-11-2009<br/>19-07-2010<br/>02-09-2010<br/>21-12-2009</td><td>Session<br/>2016-2017<br/>2016-2017<br/>2016-2017<br/>2016-2017</td><td></td></t<>                                                                                                    | F G H I J K<br>Print Show 100<br>Student Name<br>YAMAN TARAM<br>N. SRIHITH ADITYA<br>NARAYANI MISHRA<br>ISHAAN GUPTA                                                                                                    | L M N<br>entries<br>Class / Sector<br>I/I<br>I/I<br>I/I        | o     P     Q       Category     BSP       BSP     BSP                                     | R     S     T     U       Gender     Black     Black     Black       Boy     C     C     C       Boy     C     C     C       Boy     C     C     C                                                                                                    | v w x     | Y         Z           Admission Date         03-03-2014           03-03-2014         03-03-2014           03-03-2014         04-03-2014                                         | Search:<br>Birth dale<br>18-11-2009<br>19-07-2010<br>02-09-2010<br>21-12-2009               | Session<br>2016-2017<br>2016-2017<br>2016-2017<br>2016-2017              |   |
| All SN0 1 2 3 4 5         | A         B         C         D         E           Admission No         B         12885         Image: Compare to the tot tot tot tot tot tot tot tot tot to                                                                                                    | F     G     H     I     J     K       Print     Show     100        Student Name       YAMAN TARAM       N. SRIHITH ADITYA       NARAYANI MISHRA       ISHAAN QUPTA       ADRISH CHAKRABORTY                                                                                                    | L M N<br>entries<br>Class / Sector<br>I/I<br>I/I<br>I/I<br>I/I | O     P     Q       On     Category       BSP     BSP       NBSP     BSP       BSP     BSP | R         S         T         U           Gender         Bid         Bid         Bid         Bid           Boy         C         C         Bid         Bid           Boy         C         C         C         Bid           Boy         C         C         C         C           Boy         C         C         C         C           Boy         C         C         C         C | ood Group | Y         Z           Admission Date         03-03-2014           03-03-2014         03-03-2014           03-03-2014         04-03-2014           04-03-2014         04-03-2014 | Search:<br>Birth date<br>18-11-2009<br>19-07-2010<br>02-09-2010<br>21-12-2009<br>07-08-2010 | Session<br>2016-2017<br>2016-2017<br>2016-2017<br>2016-2017<br>2016-2017 |   |

7. The profile page of that student will be displayed. Click on Edit button on the top right hand side corner of the page.

| 🖉 :: Delhi Public School Bhilai :: 🛛 🛪 | · (+                                     |                           |                         |                  |               |                              |   |   |   | × |
|----------------------------------------|------------------------------------------|---------------------------|-------------------------|------------------|---------------|------------------------------|---|---|---|---|
| ( opencompas.com/school/               | modules/student/student_profile.php?ad_i | d=6465&cur_session=2016-2 | 017                     | C Q Search       |               | ☆自                           | ŧ | 俞 | Ø | ≡ |
| Ũ                                      | 🕽 Delhi Public Schoo                     | l Bhilai                  |                         |                  | S             | ession) 2016-2017<br>Account |   |   |   | - |
| St                                     | udents                                   |                           |                         |                  | <b>8</b>      |                              |   |   |   |   |
| Hom                                    | ne > Students > Student Profile          |                           |                         |                  |               | Ø                            |   |   |   | E |
| ()<br>()                               | Aasters ↓ Registration ↓ Stu             | dents List Manage         | • Defaulters • Alumni • | Report v Tran    | ısfer Ψ       |                              |   |   |   |   |
|                                        |                                          | Student Profile :         | NARAYANI MISHRA         | Fees             | E             | dit                          |   |   |   |   |
|                                        |                                          | GENERAL                   |                         |                  | Gen           | erate PDF                    |   |   |   |   |
|                                        | NARAYANI MISHRA                          | Admission Date :          | 03-03-2014              | Class Roll No    | : 14          |                              |   |   |   |   |
|                                        |                                          | Date of Birth :           | 02-09-2010              | Birth Place      |               |                              |   |   |   |   |
| Adr                                    | B-12895<br>nission No : B-12895          | Category :                | NBSP                    | Gender           | : Girl        |                              |   |   |   |   |
| Clas                                   | ss : l<br>ction : l                      | Father Name :             | ABHISHEK MISHRA         | Mother Name      | : JAYA MISHRA | 2                            |   |   |   |   |
| Gro<br>Elec<br>Sub                     | oup :<br>ctive :<br>oject :              | Father Mobile :<br>No     | 9425236940              | Mother Mobile No | : 9425238940  |                              |   |   |   |   |
|                                        |                                          | Father Email ID :         |                         | Mother Email ID  | :             |                              |   |   |   |   |
|                                        |                                          | Quota :                   | General                 | Religion         | :             |                              |   |   |   | + |

8. You will enter the Profile Maintenance page of that student.

|                                                                                                    |                                                                                             |                                                                                                    | 2 10               |        |   | ~ | - |  |
|----------------------------------------------------------------------------------------------------|---------------------------------------------------------------------------------------------|----------------------------------------------------------------------------------------------------|--------------------|--------|---|---|---|--|
| opencompas.com/school/modules/student/student_create.ph                                                                                                    | p?tabid=0&ad_id=6465&processtype=edit                                                       | equ                                                                                                    | Search             | 口 目    | + | 俞 | 9 |  |
| Profile Maintenance                                                                                                    |                                                                                             |                                                                                                    |                    |        |   |   |   |  |
| Devent Peter                                                                                                    | No. Desuisue Detaile - Desurgent Detaile                                                    | 11-                                                                                                    |                    |        |   |   |   |  |
| Student Details Parent Details                                                                                                    | ans Previous Details Document Deta                                                          | IIS                                                                                                    |                    |        |   |   |   |  |
| Fields with * are mandatory. *Date sh                                                                                                    | ould be in dd-mm-yyyy.                                                                      |                                                                                                    |                    |        |   |   |   |  |
| Admission No.*                                                                                                    | Registration No.                                                                            | Form No                                                                                                    | Student Type *     |        |   |   |   |  |
| B-12895                                                                                                    |                                                                                             |                                                                                                    | Old                |        |   |   |   |  |
| · · · · · · · · · · · · · · · · · · ·                                                                                                    |                                                                                             |                                                                                                    | Und I              |        |   |   |   |  |
| Admission Date *                                                                                                    | Registration Date                                                                           | Category                                                                                                    | Machine id:        |        |   |   |   |  |
| 03-03-2014                                                                                                    |                                                                                             | NBSP 👻                                                                                                    |                    |        |   |   |   |  |
|                                                                                                    |                                                                                             |                                                                                                    |                    |        |   |   |   |  |
|                                                                                                    |                                                                                             |                                                                                                    |                    |        |   |   |   |  |
| -Personal Details                                                                                                    |                                                                                             |                                                                                                    |                    |        |   |   |   |  |
| -Personal Details-                                                                                                    |                                                                                             |                                                                                                    |                    |        |   |   |   |  |
| Personal Details<br>Select +                                                                                                    |                                                                                             |                                                                                                    |                    |        |   |   |   |  |
| Personal Details<br>Select v<br>First Name * Max, 50 characters                                                                                                    | Middle Name                                                                                 | Last Name Max. 50 characters                                                                                   |                    |        |   |   |   |  |
| Personal Details<br>Select V<br>First Name * Max. 50 characters                                                                                                    | Middle Name                                                                                 | Last Name Max. 50 characters                                                                                   |                    |        |   |   |   |  |
| First Name * Max. 50 characters                                                                                                    | Middle Name                                                                                 | Last Name Max. 50 characters<br>MISHRA                                                                         |                    |        |   |   |   |  |
| Personal Details<br>Select<br>First Name * Max. 50 characters<br>NARAYANI<br>Gender *                                                                                     | Middle Name                                                                                 | Last Name Max. 50 characters<br>MISHRA<br>Birth Place                                                          |                    |        |   |   |   |  |
| Personal Details<br>Select<br>First Name * Max 50 characters<br>NARAYANI<br>Gender *<br>Girl                                                                              | Middle Name<br>Date Of Birth *<br>02-09-2010                                                | Last Name Max. 50 characters<br>MISHRA<br>Birth Place                                                          |                    |        |   |   |   |  |
| Personal Details<br>Select<br>First Name * Max 50 characters<br>NARAYANI<br>Gender *<br>Girl<br>Nationality                                                               | Middle Name<br>Date Of Birth *<br>02-09-2010                                                | Last Name Max. 50 characters<br>MISHRA<br>Birth Place                                                          |                    |        |   |   |   |  |
| Personal Details<br>Select<br>First Name * Max. 50 characters<br>NARAYANI<br>Gender *<br>Girl<br>Nationality                                                              | Middle Name<br>Date Of Birth *<br>02-09-2010<br>Religion                                    | Last Name Max. 50 characters<br>MISHRA<br>Birth Place<br>Caste                                                 | Edit Student Photo | Browse |   |   |   |  |
| Personal Details<br>Select<br>First Name * Max. 50 characters<br>NARAYANI<br>Gender *<br>Girl<br>Nationality<br>INDIAN                                                    | Middle Name<br>Date Of Birth *<br>02-09-2010<br>Religion<br>Select •                        | Last Name Max. 50 characters<br>MISHRA<br>Birth Place<br>Caste<br>Select                                       | Edit Student Photo | Browse |   |   |   |  |
| Personal Details<br>Select<br>First Name * Max. 50 characters<br>NARAYANI<br>Gender *<br>Girl<br>Nationality<br>INDIAN<br>Mother Tongue                                   | Middle Name<br>Date Of Birth *<br>02-09-2010<br>Religion<br>Select<br>Quota*                | Last Name Max. 50 characters<br>MISHRA<br>Birth Place<br>Caste<br>Select                                       | Edit Student Photo | Browse |   |   |   |  |
| Personal Details<br>Select<br>First Name * Max. 50 characters<br>NARAYANI<br>Gender *<br>Girl<br>Nationality<br>INDIAN<br>Mother Tongue<br>Select                         | Middle Name<br>Date Of Birth •<br>02-09-2010<br>Religion<br>Select •<br>Quota*<br>General • | Last Name Max. 50 characters<br>MISHRA<br>Birth Place<br>Caste<br>Select<br>Language/s Known<br>Select options | Edit Student Photo | Browse |   |   |   |  |
| Personal Details<br>Select  First Name * Max. 50 characters<br>NARAYANI<br>Gender *<br>Girl  Nationality<br>INDIAN  Mother Tongue<br>Select  Physically Disablad Minority | Middle Name<br>Date Of Birth *<br>02-09-2010<br>Religion<br>Select *<br>Quota*<br>General * | Last Name Max. 50 characters<br>MISHRA<br>Birth Place<br>Caste<br>Select<br>Language/s Known<br>Select options | Edit Student Photo | Browse |   |   |   |  |

9. Now you can edit the profile of the student based on the mandates in the circular sent to your email address.

#### CIRCULAR

In order to make the office automation error-free, you are hereby advised to take care of the following while making entries:

- (a) The Student Profile Maintenance Page is divided into four sections: Student Details, Parent Details, Previous Details and Document Details.
- (b) All the entries must be made in CAPITAL LETTERS only to maintain uniformity.
- (c) Office Automation Login Assistance and Student Profile Maintenance Assistance are uploaded in the school website under Home/Counselling/Downloads.
- (d) Fields marked with asterisk (\*) are to be **<u>COMPULSORILY</u>** filled.

The following fields are already been **LOCKED** for editing:

#### **Student Details such as:**

Admission No., Student Type, Admission Date, First Name, Middle Name, Last Name of the Student, Date of Birth, Quota and Present Class & Section

Parent Details such as: First Name, Middle Name and Last Name of the Father and Mother

In case if you find any discrepancy on any of the fields which are locked, it must be brought to the notice of to Mr A. H. Zunjani or Mr Soju Samuel through a format made available in the school office.

You must check/update MANDATORILY the following fields of the students and parents such as:

- 1. Category
- 2. Salutation (Mr./Miss.)
- 3. Gender\*
- 4. Birth Place
- 5. Nationality
- 6. Religion
- 7. Caste
- 8. Mother Tongue
- 9. Physically Disabled
- 10. Minority
- 11. Blood Group
- 12. Aadhaar Card No
- 13. Admitted Class [Class\*, Section, Group (For Class XI only)]
- 14. House
- 15. Address
- 16. Country
- 17. State
- 18. City
- 19. Pin Code
- 20. Home Phone
- 21. Email ID\*
- 22. Mobile No (For SMS)\* COMPULSORY
- 23. Bank Detail (Bank Name, Account Detail, IFSC Code)

#### Parent Details:

- 1. Mother's Occupation Type
- 2. Mother's Qualification
- 3. Mother's Occupation

- 4. Mother's Designation
- 5. Mother's Annual Income
- 6. Mother's Office Address
- 7. Mother's Phone Number
- 8. Mother's Mobile Number
- 9. Mother's Email ID
- 10. Father's Occupation Type
- 11. Father's Qualification
- 12. Father's Occupation
- 13. Father's Designation
- 14. Father's Annual Income
- 15. Father's Office Address
- 16. Father's Phone Number
- 17. Father's Mobile Number
- 18. Father's Email ID
- 19. Residential Address
- 20. Phone Number
- 21. Permanent Address
- 22. Phone Number
- 23. Local Guardian Name
- 24. Local Guardian Address
- 25. Local Guardian Phone Number
- 26. Local Guardian Mobile Number

**Other details such as:** Personal Identification Marks, Emergency Contact Person, Emergency Contact Number and sibling details

You may omit the following fields:

#### **Student Details such as:**

Registration No., Form No., Registration Date, Machine ID, Language/s Known, Elective Subject, Assign Bus To Student (Shift, Vehicle No/Route Name, Stop Name), Concession Detail (Concession)

#### **Previous Details such as:**

Passport & Iqama Details (IQAMA Number, IQAMA Expiry Date, Student Passport Number, Expiry Date, Father's Passport Number, Expiry Date, Mother's Passport Number, Expiry Date)